## Zeitronix-DashDAQ – "Dual Zt-2" Setup Guide

Thank you for your purchase of the Zeitronix-DashDAQ Touch Screen Display and Data Logging System!

<u>To setup a Dual Zt-2 system you must order a Dual Zt-2 Connector cable.</u> <u>Contact sales@zeitronix.com or call (310) 833 – 3450 to order.</u>

To begin please follow the instructions listed in "Zeitronix-DashDAQ -- Quick Startup Guide". Once your Zeitronix-DashDAQ display and single Zt-2 system are setup follow these directions to connect the second Zt-2 unit.

- 1. Locate your "Dual Zt-2 serial connector" cable. This cable has a 9-pin serial connector with 2 single wires, orange and brown, attached. Plug this cable into the serial data cable from the second Zt-2 unit.
- 2. Locate your "Zeitronix Plug and Play Accessory Cable" which is connecting the first Zt-2 unit to the Zeitronix-DashDAQ display. Locate the orange and brown wires on this cable.
- 3. Connect the wires, orange to orange and brown to brown. That's it!
- 4. Next we will setup the Zeitronix-DashDAQ display to read our second Zt-2. From the main menu on the Zeitronix-DashDAQ display press "Setup".
- 5. Press left or right until you see the heading "Installed Devices". Device 'd' should say "d-Zeitronix ZT2". This is the first Zt-2 unit. Next Select 'e' from the list and then press the "Change" button.
- 6. Press the "Driver" button then press left of right until you see "Wideband" at the top. Select the "Zeitronix ZT2" and press Save.
- 7. Press the Port button once. It should change from "rs232-2 (In Use)" to "rs232-1".
- 8. Press the "Save" button at the bottom. Press "Save" again to return to the main menu.

You are now ready to view and log AFR/RPM/Boost-Vacuum/EGT or User data from both Zeitronix units:

- To setup a gauge to using the first Zt-2 unit assign a signal from the "d-Zeitronix ZT2" device.
- To setup a gauge from the **second Zt-2 unit** assign a signal from the "**e-Zeitronix ZT2**" device.